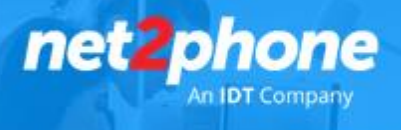

## Integración net2phone - SalesForce

Con esta integración su organización puede actualizar rápida y fácilmente los registros de Salesforce con solo un par de clics.

- Mantenga un registro de los detalles importantes, con registros completos de llamadas integrados automáticamente en Salesforce
- Capture métricas precisas: mantener registros precisos significa que puede tener confianza en las métricas que son importantes para su negocio.
- Personalice las actividades de las llamadas: la captura de los resultados personalizados de sus llamadas garantiza que la aplicación se adapte a sus requisitos comerciales.
- 1. Instale la integración de *net2phone* 
  - Busque "net2phone for Salesforce" en <u>AppExchange</u>. (Asegurese de haber iniciado sesión en App Exchange)

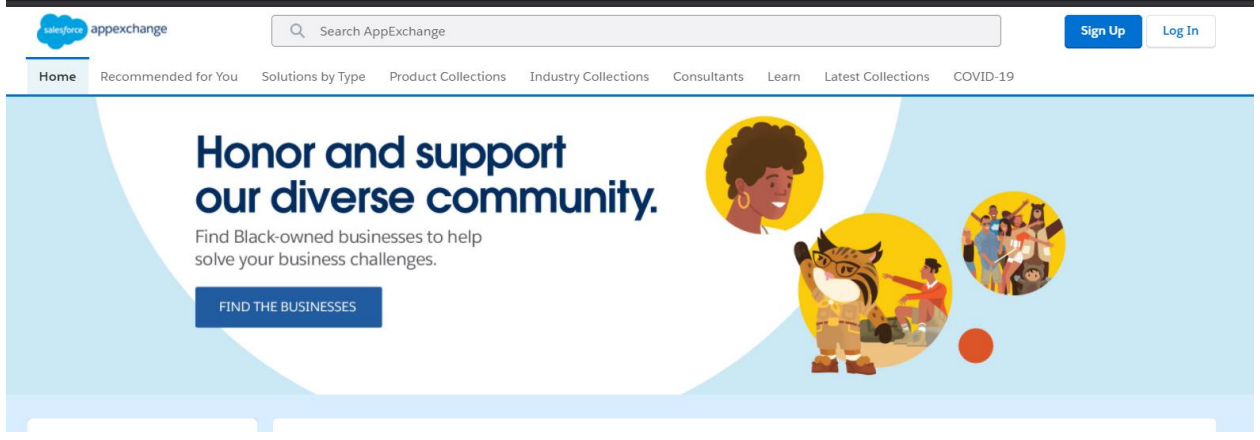

• Haga Clic en en el icono de *net2phone* 

| Apps<br>5 Results          |                |           |       |
|----------------------------|----------------|-----------|-------|
| LISTING                    | LATEST RELEASE | RATING    | PRICE |
| 2 net2phone for Salesforce | 2/22/2021      | ***** (0) | Paid  |

• Clic en "Get it Now".

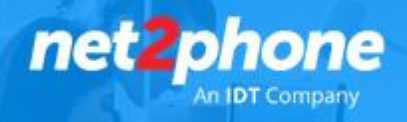

| < search results   all apps > sales > productivity<br>net2phone for Salesforce | By net2phone (Partner Main*)                                                                                                    |
|--------------------------------------------------------------------------------|----------------------------------------------------------------------------------------------------|
| Phone Phone Phone B66-978-8260                                                 | Get It Now         Starting at \$2 USD per user per month ①         RATING CATEGORIES         ★★★★★★(0)       Productivity         LATEST RELEASE       2/22/2021         Smarter conversations create better businesses!         net2phone is a leading Unified Communications provider with over 30 years of telecom innovation. Trusted by customers in various markets, we excel at providing the most efficient and reliable, highest quality business communication services. |
| ▲ DIAL<br>Log a call manually                                                  | ▶                                                                                                    |

• Clic en instalar en "Production".

| approximate            |                                                                                                    | III 🖤 🕼                                                                                                    |
|------------------------|----------------------------------------------------------------------------------------------------|----------------------------------------------------------------------------------------------------|
| net2phone for Salesfor | Where do you want to install this package?                                                                                                    | By net2phone (Partner Malo                                                                                                    |
| -                      | Install in a Production Environment Install this package in the org where you or your users work, including Developer Edition orgs. *Connected Salesforce Accounts kushagra.aggarwal@idt.net kushagra.aggarwal@idt.net Cont see your account? More Info Install in Pilotection | ermonth O                                                                                                    |
|                        | Install in a Sandbox<br>Test this package in a copy of a production org.                                                                                                    | etter businesses!<br>unications provider with over 30 years of<br>rers in various markets, we excel at<br>re- nightest quality business |
|                        | S of A 2 Californ                                                                                                    | 4                                                                                                    |

- Lea y acepte los termininos y condiciones.
- Clic en "Confirm and Install".

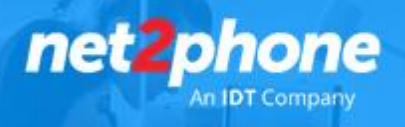

| n mendele fer visi - Bollunium oy Type - Brockust Coverse       | Instanty Collections Consultants Lawre Lawre Collections COURS-10                          | X Rettre (Pettre Me |
|-----------------------------------------------------------------|--------------------------------------------------------------------------------------------|---------------------|
|                                                                 | Confirm Installation Details                                                               | 1000                |
|                                                                 |                                                                                            | Get It Now          |
| Package<br>CTI (updated client id / 1.3.0)                      | Version<br>updated client id / 1.3.0                                                       |                     |
| Subscription<br>Free                                            | Organization<br>Net2Phone                                                                  |                     |
| Duration<br>Does Not Expire                                     | Number of Subscribers<br>Site-wide                                                         |                     |
| Username<br>kushagra.aggarwal@idt.net                           |                                                                                            | Prover 30 years     |
| . 🖸 1                                                           | have read and agree to the terms and conditions.                                           | The second          |
| Salesforce.com Inc. is not the provider of this application but | has conducted a limited security review. Learn More about the AppExchange Security Review. | 100                 |
| in Minute                                                       | Cancel Confirm and Insta                                                                   |                     |

- Inicie sesión en Salesforce al ser re direccionado.
- Seleccione "Install for All Users".

| Install for Admins Only | Install for All Users | Install for Specific Profiles. |
|-------------------------|-----------------------|--------------------------------|

- Clic en "Install".
- Al finalizar la instalación ,clic en "Done"

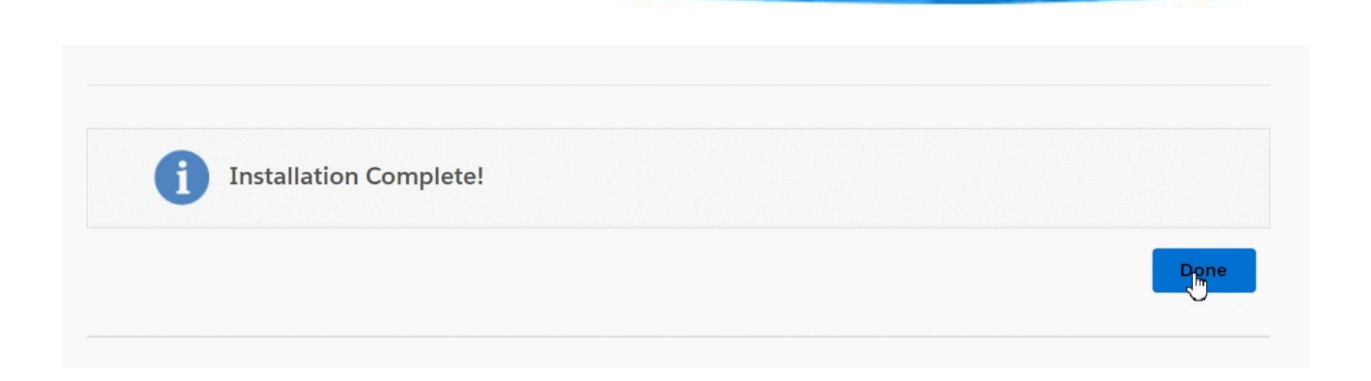

net2pl

Nota: Finalizada la instalación del paquete deberá llegarle un correo de confirmación al administrador.

- 2. Configurar la aplicación de net2phone
  - Clic en el icono de engranaje en la esquina superior derecha , luego clic en "Setup"

| _  | * | ▼    | 8 | ? | \$ | Ļ |
|----|---|------|---|---|----|---|
| ъ. | ¢ | Setu | р |   | ď  |   |

- Escribir "Call" en el cuadro de búsqueda rápida.
- Clic en the Softphone Layouts en el lado izquierdo.

Q call

- Feature Settings
  - Call Coaching

Call Coaching Settings

- Service
  - ✓ Call Center

Call Centers

Directory Numbers

Softphone Layouts

• Clic en el botón "New".

| net2 | 0  | h   | 0   | n   | e |
|------|----|-----|-----|-----|---|
|      | An | IDT | Com | pan | y |

| Softphone Layouts                                                                                                    |                                                  |                                                                | Help for this Page 🤣                                                           |
|----------------------------------------------------------------------------------------------------|--------------------------------------------------|----------------------------------------------------------------|--------------------------------------------------------------------------------|
| A softphone is a customizable call control tool that appears in the sidebar of every salesforce.com page if a<br>to call center users based on their user profile. | user is assigned to a call center and is working | ig on a machine on which a CTI adapter has been installed. Sir | milar to page layouts, you can design custom softphone layouts and assign them |
|                                                                                                    | New Softphone Layo                               | ut Assignment                                                  |                                                                                |
| Action Name † Default Created By Alias                                                                                                    | Created Date                                     | Last Modified By Alias                                         | Last Modified Date                                                             |

• Colocarle un nombre a la plantilla y luego haga Clic en en el checkbox "Default Layout".

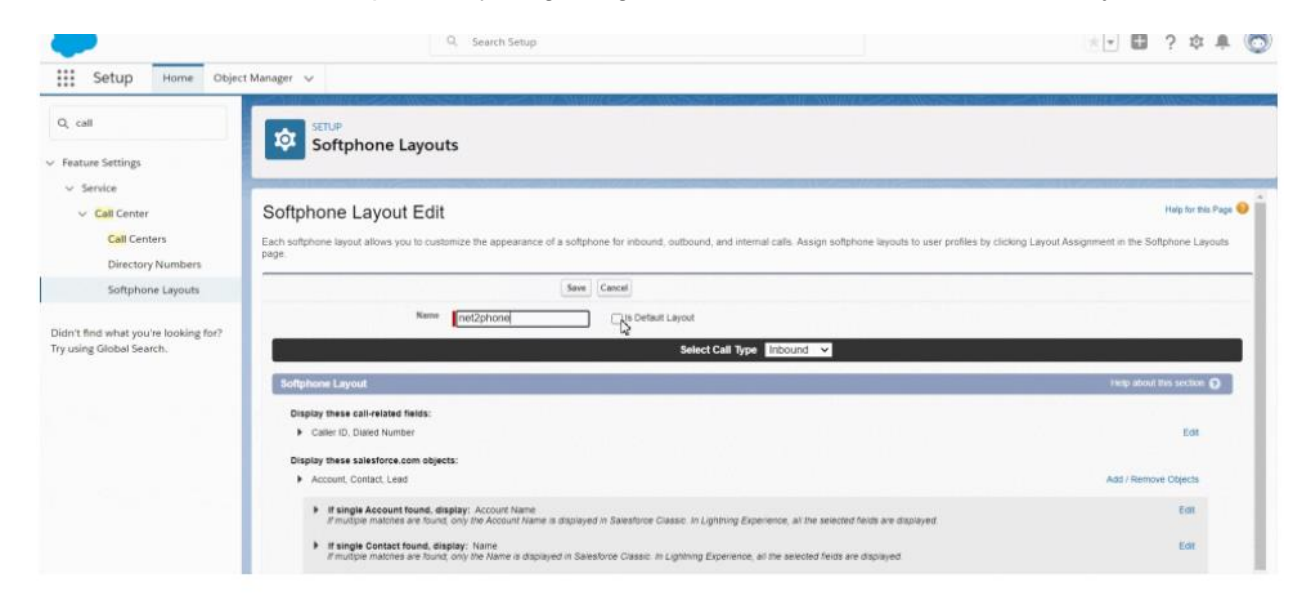

- Clic en "Save".
- 3. Agregar usuarios al call center
  - Escriba "Call Centers" en el cuadro de búsqueda rápida.
  - Clic en la pestaña "Call Centers".

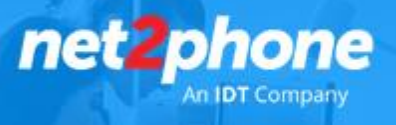

| Q call centers     |  |
|--------------------|--|
| ✓ Feature Settings |  |
| ✓ Service          |  |
| ✓ Call Center      |  |
| Call Centers       |  |

• Clic en "CTI Adapter".

| Q, call                                          | SETUP                                                                |                                                                             |                                                  |                    |       |
|--------------------------------------------------|----------------------------------------------------------------------|-----------------------------------------------------------------------------|--------------------------------------------------|--------------------|-------|
| Feature Settings                                 | Call Centers                                                         |                                                                             |                                                  |                    |       |
| <ul> <li>Service</li> <li>Call Center</li> </ul> | All Call Centers                                                     |                                                                             |                                                  | Help for this      | Page  |
| Call Centers                                     | A call center corresponds to a single computer telephony integration | CTI system already in place at your organization. Salesforce com users must | be assigned to a call center before they can use | any Call Center Ra | tures |
| Directory Numbers                                |                                                                      | (herea)                                                                     |                                                  |                    |       |
| Softphone Lavouts                                | Action Name *                                                        | Version Created Date                                                        | Lest Modified Date                               |                    |       |
|                                                  | Edit   Del CTI Adjacter                                              | 2/12/2021 11:25 AM                                                          | 2/12/2021 11:25 AM                               |                    |       |
| drift find what unside looking for?              | Edt   Del Demo Ecenter Adapter                                       | 6/25/2019 10 30 AM                                                          | 6/25/2019 10 42 AM                               |                    |       |
| y using Global Search.                           |                                                                      |                                                                             |                                                  |                    |       |
|                                                  |                                                                      |                                                                             |                                                  |                    |       |
|                                                  |                                                                      |                                                                             |                                                  |                    |       |
|                                                  |                                                                      |                                                                             |                                                  |                    |       |

• Clic en "Manage Call Center Users".

| Q, call                                            | SETUP                          |                       |                         |                            |
|----------------------------------------------------|--------------------------------|-----------------------|-------------------------|----------------------------|
| <ul> <li>Feature Settings</li> </ul>               | Call Centers                   |                       |                         |                            |
| <ul> <li>Service</li> <li>Call Center</li> </ul>   | Call Center<br>CTI Adapter     |                       |                         | Help for this Page 🌖       |
| Call Centers                                       | All Call Centers + CTI Adapter |                       |                         |                            |
| Directory Numbers                                  | Call Center Detail             |                       | Edit Delete Clone       |                            |
| Softphone Layouts                                  | General Information            |                       |                         |                            |
|                                                    | InternalName                   | CTIAdapter            |                         |                            |
| Printed and a state of the local local local local | Display Name                   | CTI Adapter           |                         |                            |
| Didn't find what you're looking for?               | CTI Adapter URL                | /apex/n2pcti_CTI      |                         |                            |
| Try using Global Search.                           | Use CTLAPI                     | true                  |                         |                            |
|                                                    | Softphone Height               | 250                   |                         |                            |
|                                                    | Sultphone Width                | 250                   |                         |                            |
|                                                    | Salesforce Compatibility Mode  | Classic_and_Lightning |                         |                            |
|                                                    | Call Center Users              |                       | Managg_all Center Users | Call Center Users Help (7) |
|                                                    | Call Center Users by Profile   |                       |                         |                            |
|                                                    |                                |                       |                         |                            |

• Clic en "Add More Users".

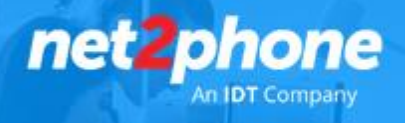

| Call Centers                                                                                                    |       |                                      |                                                               |
|----------------------------------------------------------------------------------------------------|-------|--------------------------------------|---------------------------------------------------------------|
| Call Center<br>CTI Adapter: Manage Users<br>All Call Centers - CTI Adapter - Manage Users<br>View: All V Counter, New |       |                                      | Help for this Page 🥹                                          |
|                                                                                                    |       | Add Mars Hann                        | A B C D E F G H I J K L M N O P Q R S T U V W X Y Z Other All |
| Action Full Name +                                                                                                    | Aliza | Unarrame                             | Bola Profile                                                  |
| Appartual Kushaora                                                                                                    | 8000B | kushaora, apparwal@ktt.net.liveapent | Svettern Administrator                                        |
|                                                                                                    |       |                                      | A B C D E F G H I J K L M N O P G R S T U V W X Y Z OM A      |

• Clic en" Find" para traer el listado de usuarios

| Center<br>1 Adapter: Search for Ne<br>Call Centers - CTI Adapter - Manage Use                                                                                                    | ew L                                 | Jsers<br>arch for New User                                        |                                                  |                                                            | Holp for this Page                                                                                             |
|----------------------------------------------------------------------------------------------------|--------------------------------------|-------------------------------------------------------------------|--------------------------------------------------|------------------------------------------------------------|----------------------------------------------------------------------------------------------------|
| the search criteria below and then click                                                                                                    | Search                               | to find salesforce                                                | com users who should                             | be enabled as call center agents. Users already enabled as | call center agents are excluded from the search results.                                                       |
| -None-                                                                                                    |                                      | -None-                                                            | -                                                | AND                                                        | The second second second second second second second second second second second second second second second s |
| -None                                                                                                    | *                                    | -None                                                             | ~                                                | AND                                                        |                                                                                                    |
| -None                                                                                                    | ~                                    | None                                                              | ~                                                | AND                                                        |                                                                                                    |
| -None                                                                                                    | ~                                    | None                                                              | v .                                              | AND                                                        |                                                                                                    |
| -None                                                                                                    | *                                    | None                                                              | *                                                |                                                            |                                                                                                    |
| <ul> <li>Hor By Additional Fields (Optional)</li> <li>You can use "or" fibers by entenne<br/>For date Selas, enter the value in<br/>For date/time fields, enter the value     </li> </ul> | ng multig<br>i followie<br>lue in fo | pie items in the thir<br>ig format 2/12/202<br>Rowing format 2/12 | t column, separated by cr<br>1<br>22021 11 55 AM | mmas                                                       |                                                                                                    |

• Seleccione los usuarios realizando un clic en el checkbox junto a sus nombres y luego realizando click en "Add to Call Center".

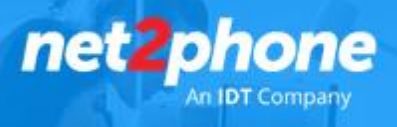

| -                                                                |                                                                                                | Q. Search Se                                                                                                    | tup                                                                        |                          |                            | 🐨 🖬 🤉 🌣 🌲 🐻                |
|------------------------------------------------------------------|------------------------------------------------------------------------------------------------|----------------------------------------------------------------------------------------------------|----------------------------------------------------------------------------|--------------------------|----------------------------|----------------------------|
| Setup Home Object                                                | Manager 🗸                                                                                      |                                                                                                    |                                                                            |                          |                            |                            |
| Q, call                                                          | 12 Setup                                                                                       |                                                                                                    |                                                                            |                          |                            |                            |
| ✓ Feature Settings                                               | Can Centers                                                                                    |                                                                                                    |                                                                            |                          |                            |                            |
| ~ Service                                                        |                                                                                                |                                                                                                    |                                                                            |                          |                            | *                          |
| <ul> <li>Call Center</li> </ul>                                  |                                                                                                |                                                                                                    |                                                                            |                          |                            |                            |
| Call Centers                                                     | -None-                                                                                         | <ul> <li>Non</li> </ul>                                                                                                    | - ·                                                                        | AND                      |                            |                            |
| A CONTRACTOR OF A CONTRACT                                       | -None-                                                                                         | <ul> <li>✓ -Non</li> </ul>                                                                                                    | ••••••                                                                     | AND                      |                            |                            |
| Directory Numbers                                                | -None-                                                                                         | V -Non                                                                                                    | v                                                                          | AND                      |                            |                            |
| Softphone Layouts                                                | -None-                                                                                         | -Non                                                                                                    | • • •                                                                      | AND                      |                            |                            |
|                                                                  | -None-                                                                                         | ✓ −Non                                                                                                    | · ·                                                                        |                          |                            |                            |
| Didn't find what you're looking for?<br>Try using Global Search. | You can use "or" filters by     For date fields, enter the u     For date time fields, enter t | entering multiple items<br>alue in following forma<br>the value in following f                                                                     | in the third column, separate<br>t: 2/12/2021<br>ormat: 2/12/2021 11:05 AM | t by commas              |                            |                            |
|                                                                  |                                                                                                |                                                                                                    | Find                                                                       |                          |                            |                            |
|                                                                  |                                                                                                | The second                                                                                                    |                                                                            | Add to Call Center Cance | e                          | 1031                       |
|                                                                  | Full Name                                                                                      | Alies                                                                                                    | Username                                                                   |                          | Role                       | Profile                    |
|                                                                  | Assacual Kushasta                                                                              | kappa                                                                                                    | Kushagra.aggarwal@ittl                                                     | net.liveagent            |                            | System Administrator       |
|                                                                  | Alexandre Thiago                                                                               | Alexandre Thaose     Ialex     thispo_sistandre-Gist net livesopent     Alexo_Valentina     valu     value     value     value     value     value |                                                                            | Liveagent                | Brazil Director            | Brazil Director            |
|                                                                  | Aliano Valentina                                                                               |                                                                                                    |                                                                            | liveagent                | Net2phone Customer Success | NetZohone Customer Success |
|                                                                  | Ameida Diana                                                                                   | daime                                                                                                    | diana ameiga@idt.net.8                                                     | 119981                   | Brazil Direct Sales        | Brazil Sales               |
|                                                                  | Almonte Ronald                                                                                 | raimo                                                                                                    | ronald atmonte@idt.net.                                                    | heagent                  | Director of Support        | Director of Support        |
|                                                                  |                                                                                                | (a))                                                                                                    | Table of an and the set of a                                               |                          | Automatica Adda            | Automatic Autos            |

- 4. Agregar Softphone a la barra de herramientas
  - Escriba "App Manager" en el cuadro de búsqueda rápida.
  - Clic en "App Manager".

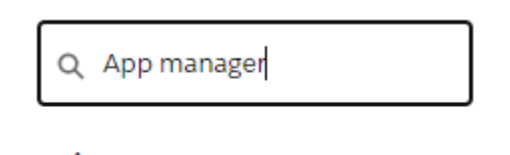

✓ Apps

App Manager

 Navegue hasta el modulo en el necesita agregar el conector, vaya hasta el final del mismo donde se encuentra un icono que le permitirá editarlo (flecha hacia abajo en el lado derecho) y entonces edite.

Importante el "App Type" de este módulo debe tener la leyenda "Lighting"

Ejemplo de Modulo : Sales

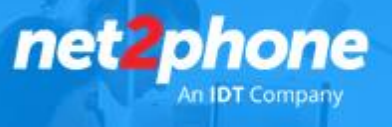

- Clic en la pestaña "Utility Items" arriba a la izquierda.
- Clic en "Add Utility Item" .

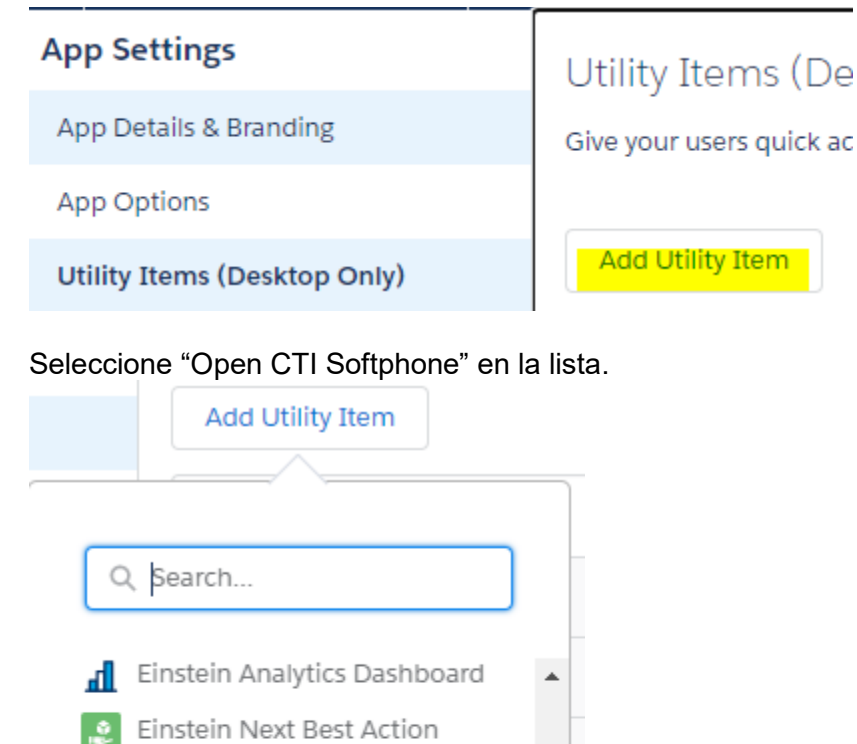

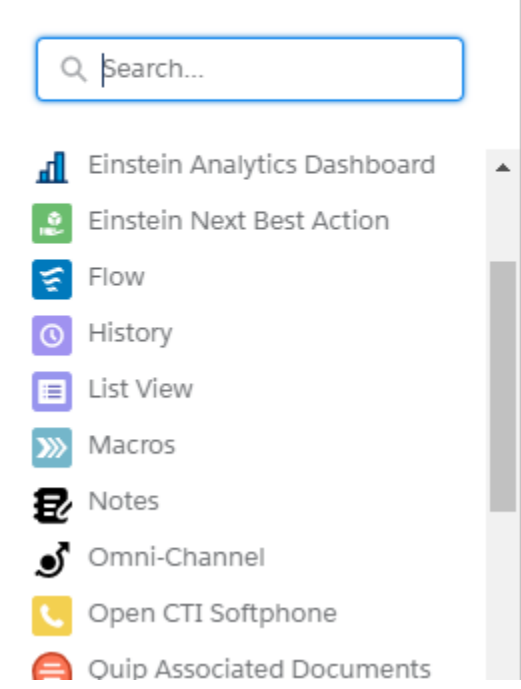

• Clic en "Save".

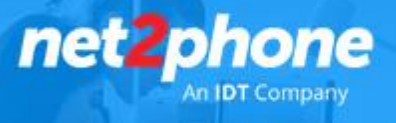

## 5. Inicie sesión con sus credenciales de net2phone

Al finalizar los pasos anteriores solo resta que los usuarios inicien sesión en el softphone con las credenciales de las extensiones contratadas a **net2phone.** 

Nota: Las credenciales para este paso serán provistas por net2phone

## Dentro del App Exchange hay un video para este paso : Clic Aquí

| salesforce appexchange                                                                  | Q Search App               | Exchange                                                                                                    |                      |                                                                                             |                                                                          |                                                                                                    |                                                                                | Sign Up Log In                                                                        |     |
|-----------------------------------------------------------------------------------------|----------------------------|----------------------------------------------------------------------------------------------------|----------------------|---------------------------------------------------------------------------------------------|--------------------------------------------------------------------------|----------------------------------------------------------------------------------------------------|--------------------------------------------------------------------------------|---------------------------------------------------------------------------------------|-----|
| Home Recommended for You S                                                              | olutions by Type           | Product Collections                                                                                                    | Industry Collections | Consultants                                                                                 | Learn                                                                    | Latest Collections                                                                                                | COVID-19                                                                       |                                                                                       |     |
| <pre>&lt; search results   all apps &gt; sales net2phone for Salesfor</pre>             | s > productivity<br>rce    |                                                                                                    |                      |                                                                                             |                                                                          |                                                                                                    |                                                                                | By net2phone (Partner Mair                                                            | n*) |
| . • • • • Login ( Lawlorse X 👔 Notifhow 1                                               | x   +                      |                                                                                                    |                      |                                                                                             |                                                                          |                                                                                                    |                                                                                | Get It Now                                                                            |     |
| ← → C ■ login.sales/force.com                                                           |                            | Meet new work                                                                                                    | xplace challenges    | 9                                                                                           | Starting at \$2 USD per user per month 0                                 |                                                                                                    |                                                                                |                                                                                       |     |
| salesforce                                                                              |                            | with Work.com solutions.<br>Presenting an all-new suite of apps, expertise, and services to manage<br>this crisis today, and thrive tomorrow. | nanage 7             | RATING                                                                                      | )                                                                        | CATEGORIES<br>Productivity                                                                                        |                                                                                |                                                                                       |     |
| Ukersana<br>wilan weinsubĝisf.net<br>Personi                                            |                            | WORK.COM                                                                                                    |                      | L<br>2                                                                                      | ATEST RELEA<br>2/22/2021                                                 | SE                                                                                                    |                                                                                |                                                                                       |     |
| Log be<br>Terrender me<br>Reger Nor Answert See Canton D<br>Nor a customent By for free |                            | Sobre Wistia<br>Informar de un p                                                                                                    | roblema 0 0          | e<br>e<br>e<br>e<br>e<br>e<br>e<br>e<br>e<br>e<br>e<br>e<br>e<br>e<br>e<br>e<br>e<br>e<br>e | Smarter co<br>net2phone is<br>elecom inno<br>providing the<br>communicat | onversations crea<br>s a leading Unified Co<br>ovation. Trusted by cu<br>e most efficient and re<br>ion services. | te better busir<br>ommunications p<br>Istomers in variou<br>eliable, highest q | nesses!<br>rovider with over 30 years o<br>is markets, we excel at<br>uality business | of  |
| 0,000 anticipations, so. 4 light second lifes<br>II 0:12 →<br>4 of                      | ₽<br>f 4 : Make Salesforce | THECKY EXPRESS                                                                                                    | <b>↓</b>             | × [1]                                                                                       |                                                                          |                                                                                                    |                                                                                |                                                                                       |     |
|                                                                                         |                            |                                                                                                    |                      |                                                                                             |                                                                          |                                                                                                    |                                                                                |                                                                                       |     |

Recuerde que deberá tener su extensión registrada en alguna de las opciones que le ofrecerá *net2phone*.

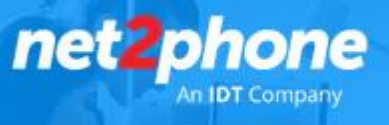

Solución de problemas comunes:

Si la aplicación de net2phone aparece en blanco cuando es abierta desde la barra de herramientas deberá deshabilitar "clickjack protection"

- Escriba "Health Check" en el cuadro de búsqueda rápida.
- Clic en "Health Check".
- Navegue hasta "Clickjack protection for customer Visualforce pages with headers disabled" y luego clic en "Session Settings".
- Desmarque el e checkbox junto a "Enable clickjack protection for customer Visualforce pages with headers disabled".
- Clic en "Save".

Si los usuarios no pueden ser agregados al "CTI Adapter Call Center" porque usuaron la aplicación de net2phone en Salesforce classic, compruebe lo siguiente:

- En el menú de configuración escriba "Call Centers" en el cuadro de búsqueda rápida.
- Clic en "Call Centers".
- Clic en "CTI Adapter".
- Clic en "Manage Call Center Users".
- Seleccione todos los usuarios que desee tener disponibles para la versión de la app "Lightning" Clic en "Remove Users".
- Clic en "OK".
- Agregue los usuarios al adaptado de call center de net2phone Adapter call center como se mostró en el paso 4 de esta guía.